# Tidal Enterprise Orchestrator: دئاع ريرقت رامثتسالا (ROI)

# المحتويات

<u>المقدمة</u> <u>المتطلبات الأساسية</u> <u>المكونات المستخدمة</u> <u>الاصطلاحات</u> <u>تقرير عائد الاستثمار (ROI)</u> <u>للتكوين</u> <u>معلومات ذات صلة</u>

## <u>المقدمة</u>

يظهر تقرير عائد الاستثمار (ROI) في TEO للمستخدم النهائي مقدار المال الذي يوفره عندما يسمح TEO بأتمتة عمليات أعمالهم مقابل القيام بذلك يدويا.

# <u>المتطلبات الأساسية</u>

#### <u>المتطلبات</u>

لا توجد متطلبات خاصة لهذا المستند.

#### <u>المكونات المستخدمة</u>

تستند المعلومات الواردة في هذا المستند إلى إصدارات البرامج والمكونات المادية التالية:

- Tidal Enterprise Orchestrator 2.1 أو إصدار أحدث
  - خدمات تقاریر SQL

تم إنشاء المعلومات الواردة في هذا المستند من الأجهزة الموجودة في بيئة معملية خاصة. بدأت جميع الأجهزة المُستخدمة في هذا المستند بتكوين ممسوح (افتراضي). إذا كانت شبكتك مباشرة، فتأكد من فهمك للتأثير المحتمل لأي أمر.

### <u>الاصطلاحات</u>

راجع <u>اصطلاحات تلميحات Cisco التقنية للحصول على مزيد من المعلومات حول اصطلاحات المستندات.</u>

# <u>تقرير عائد الاستثمار (ROI)</u>

يتطلب تقرير عوائد الاستثمار (ROI) التهيئة عبر خادم TEO وخادم Reporting Services

#### للتكوين

أكمل الخطوات التالية:

- 1. لاستيراد تقارير إلى خادم SQL RS، انقر فوق علامة التبويب **إدارة**، ثم انقر فوق **إعدادات قاعدة البيانات**.
  - 2. انقر بزر الماوس الأيمن فوق **قاعدة بيانات التقارير > إستيراد التقارير** وإكمال الخطوات في المعالج.
- 3. بعد ذلك، انقر على **المحولات** في نفس علامة تبويب الإدارة وانقر بزر الماوس الأيمن على **مهايئ وظائف المركز**.
- 4. انقر فوق علامة التبويب **العائد على الاستثمار** (ROI)، واستنادا إلى أبحاث العمل الخاصة بك، أدخل معدل الساعة الذي يكلفك تشغيل العمليات التلقائية يدويا. وانقر فوق OK.
- 5. بالنسبة للعمليات التي ترغب في تتبعها، يجب تحرير العملية والانتقال إلى علامة التبويب "عام" لخصائص العملية. في علامة التبويب هذه، ترى *الوقت المحفوظ بتنفيذ* إدخال *العملية هذا*. قم بإدخال قيمة الوقت لعدد الثواني/الدقائق/الساعات التي تقوم بحفظها من هذه العملية.**ملاحظة:** يتم تحديد هذا بالفعل لمحتوى Cisco المضمن، ولكن إذا قمت بتطوير محتوى جديد فإنه يعجز عن الوصول إلى 0، لذلك فإنه يحتاج إلى تكوينه.
  - 6. لعرض التقرير الخاص بك، انتقل إلى خادم SQL Reporting Services، الذي يكون عادة http://<RS\_Server>/Reports، ثم انتقل إلى إرتباط **تقارير TEO**. أختر Core > العمليات > تقرير عائد الاستثمار (ROI). ثم أختر خادم TEO الخاص بك وقم بإنشاء التقرير للاطلاع على معدلات توفير التكلفة اليومية.

# <u>معلومات ذات صلة</u>

• الدعم التقني والمستندات - Cisco Systems

ةمجرتاا مذه لوح

تمجرت Cisco تايان تايانق تال نم قعومجم مادختساب دنتسمل اذه Cisco تمجرت ملاعل العامي عيمج يف نيم دختسمل لمعد يوتحم ميدقت لقيرشبل و امك ققيقد نوكت نل قيل قمجرت لضفاً نأ قظعالم يجرُي .قصاخل امهتغلب Cisco ياخت .فرتحم مجرتم اممدقي يتل القيفارت عال قمجرت اعم ل احل اوه يل إ أم اد عوجرل اب يصوُتو تامجرت الاذة ققد نع اهتي لوئسم Systems الما يا إ أم الا عنه يل الان الانتيام الال الانتيال الانت الما